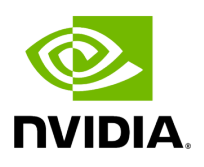

**Enabling RDMA** 

## **Table of contents**

| Enabling RDMA on the ConnectX SmartNIC |
|----------------------------------------|
| Enabling GPUDirect RDMA                |
| Testing with Rivermax                  |

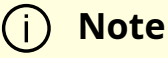

Learn more about RDMA in the <u>technology overview</u> section.

There are two parts to enabling RDMA for Holoscan:

- Enabling RDMA on the ConnectX SmartNIC
- Enabling GPUDirect RDMA

## Enabling RDMA on the ConnectX SmartNIC

*Skip to the next section if you do not plan to leverage a ConnectX SmartNIC.* 

The NVIDIA IGX Orin developer kit comes with an embedded <u>ConnectX Ethernet adapter</u> to offer advanced hardware offloads and accelerations. You can also purchase an individual ConnectX adapter and install it on other systems such as x86\_64 workstations.

The following steps are required to ensure your ConnectX can be used for RDMA over Converged Ethernet (<u>RoCE</u>):

#### 1. Install MOFED drivers

Ensure the Mellanox OFED drivers version 23.10 or above are installed:

cat /sys/module/mlx5\_core/version

If not installed, or an older version, install the appropriate version from the <u>MLNX\_OFED</u> <u>download page</u>, or use the script below:

# You can choose different versions/OS or download directly from the # Download Center in the webpage linked above MOFED\_VERSION="23.10-2.1.3.1" OS="ubuntu22.04" MOFED\_PACKAGE="MLNX\_OFED\_LINUX-\${MOFED\_VERSION}-\${OS}-\$(uname -m)" wget --progress=dot:giga https://www.mellanox.com/downloads/ofed/MLNX\_OFED-\${MOFED\_VERSION}/\${MOF tar xf \${MOFED\_PACKAGE}.tgz sudo ./\${MOFED\_PACKAGE}/mlnxofedinstall # add the --force flag to force uninstallation if necessary: # sudo ./\${MOFED\_PACKAGE}/mlnxofedinstall --force rm -r \${MOFED\_PACKAGE}\*

#### 2. Load MOFED drivers

Ensure the drivers are loaded:

sudo lsmod | grep ib\_core

If nothing appears, run the following command:

sudo /etc/init.d/openibd restart

#### 3. Switch the board Link Layer to Ethernet

The ConnectX SmartNIC can function in two separate modes (called link layer):

- Ethernet (ETH)
- Infiniband (IB)

# Holoscan does not support IB at this time (not tested), so the ConnectX will need to use the ETH link layer.

To identify the current mode, run ibstat or ibv\_devinfo and look for the Link Layer value. In the example below, the mlx5\_0 interface is in Ethernet mode, while the mlx5\_1 interface is in Infiniband mode. Do not pay attention to the transport value which is always InfiniBand.

\$ ibstat CA 'mlx5\_0' CA type: MT4129 Number of ports: 1 Firmware version:
28.37.0190 Hardware version: 0 Node GUID: 0x48b02d0300ee7a04 System image
GUID: 0x48b02d0300ee7a04 Port 1: State: Down Physical state: Disabled Rate: 40
Base lid: 0 LMC: 0 SM lid: 0 Capability mask: 0x00010000 Port GUID:

0x4ab02dfffeee7a04 Link layer: Ethernet CA 'mlx5\_1' CA type: MT4129 Number of ports: 1 Firmware version: 28.37.0190 Hardware version: 0 Node GUID: 0x48b02d0300ee7a05 System image GUID: 0x48b02d0300ee7a04 Port 1: State: Active Physical state: LinkUp Rate: 100 Base lid: 0 LMC: 0 SM lid: 0 Capability mask: 0x00010000 Port GUID: 0x4ab02dfffeee7a05 Link layer: InfiniBand

If no results appear after ibstat and sudo lsmod | grep ib\_core returns a result like this:

ib\_core 425984 1 ib\_uverbs

Consider running the following command or rebooting:

sudo /etc/init.d/openibd restart

To switch the link layer mode, there are two possible options:

- 1. On IGX Orin developer kits, you can switch that setting through the BIOS: <u>see IGX</u> <u>Orin documentation</u>.
- 2. On any system with a ConnectX (including IGX Orin devkits), you can run the command below from a terminal (requires a reboot). sudo ibdev2netdev -v is used to identify the PCI address of the ConnectX (any of the two interfaces is fine to use), and mlxconfig is used to apply the changes.

mlx\_pci=\$(sudo ibdev2netdev -v | awk '{print \$1}' | head -n1) sudo mlxconfig d \$mlx\_pci set LINK\_TYPE\_P1=ETH LINK\_TYPE\_P2=ETH

Note: LINK\_TYPE\_P1 and LINK\_TYPE\_P2 are for mlx5\_0 and mlx5\_1 respectively. You can choose to only set one of them. You can pass ETH or 2 for Ethernet mode, and IB or 1 for InfiniBand.

This is the output of the command above:

Device #1: ------ Device type: ConnectX7 Name: P3740-B0-QSFP\_Ax Description: NVIDIA Prometheus P3740 ConnectX-7 VPI PCIe Switch Motherboard; 400Gb/s; dual-port QSFP; PCIe switch5.0 X8 SLOT0 ;X16 SLOT2; secure boot; Device: 0005:03:00.0 Configurations: Next Boot New LINK\_TYPE\_P1 ETH(2) ETH(2) LINK\_TYPE\_P2 IB(1) ETH(2) Apply new Configuration? (y/n) [n] :

Next Boot is actually the current value that was expected to be used at the next reboot, while New is the value you're about to set to override Next Boot.

Apply with y and reboot afterwards:

Applying... Done! -I- Please reboot machine to load new configurations.

#### 4. Configure the IP addresses of the ethernet interfaces

First, identify the logical names of your ConnectX interfaces. Connecting a cable in just one of the interfaces on the ConnectX will help you identify which port is which (in the example below, only mlx5\_1 i.e. eth3 is connected):

\$ sudo ibdev2netdev mlx5\_0 port 1 ==> eth2 (Down) mlx5\_1 port 1 ==> eth3 (Up)

#### Тір

For IGX Orin Developer Kits with no live source to connect to the ConnectX QSFP ports, adding -v can show you which logical name is mapped to each specific port:

- 0005:03.00.0 is the QSFP port closer to the PCI slots
- 0005:03.00.1 is the QSFP closer to the RJ45 ethernet ports

\$ sudo ibdev2netdev -v 0005:03:00.0 mlx5\_0 (MT4129 - P3740-0002 ) NVIDIA IGX, P3740-0002, 2-port QSFP up to 400G, InfiniBand and Ethernet, PCIe5 fw 28.37.0190 port 1 (DOWN ) ==> eth2 (Down) 0005:03:00.1 mlx5\_1 (MT4129 - P3740-0002 ) NVIDIA IGX, P3740-0002, 2-port QSFP up to 400G, InfiniBand and Ethernet, PCIe5 fw 28.37.0190 port 1 (DOWN ) ==> eth2 (Down)

If you have a cable connected but it does not show Up/Down in the output of ibdev2netdev, you can try to parse the output of dmesg instead. The example below shows that 0005:03:00.1 is plugged, and that it is associated with eth3 :

\$ sudo dmesg | grep -w mlx5\_core ... [ 11.512808] mlx5\_core 0005:03:00.0 eth2: Link down [ 11.640670] mlx5\_core 0005:03:00.1 eth3: Link down ... [ 3712.267103] mlx5\_core 0005:03:00.1: Port module event: module 1, Cable plugged

The next step is to set a static IP on the interface you'd like to use so you can refer to it in your Holoscan applications (ex: <u>Emergent cameras</u>, <u>distributed applications</u>...).

First, check if you already have an address setup. We'll use the eth3 interface in this example for mlx5\_1:

ip -f inet addr show eth3

If nothing appears or you'd like to change the address, you can set an IP and MTU (Maximum Transmission Unit) through the Network Manager user interface, CLI (nmcli), or other IP configuration tools. In the example below, we use ip (ifconfig is legacy) to configure the eth3 interface with an address of 192.168.1.1/24 and a MTU of 9000 (i.e. "jumbo frame") to send Ethernet frames with a payload greater than the standard size of 1500 bytes:

sudo ip link set dev eth3 down sudo ip addr add 192.168.1.1/24 dev eth3 sudo ip

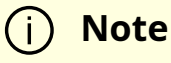

If you are connecting the ConnectX to another ConnectX with a <u>LinkX</u> <u>interconnect</u>, do the same on the other system with an IP address on the same network segment.

For example, to communicate with 192.168.1.1/24 above (724 -> 255.255.255.0 submask), setup your other system with an IP between 192.168.1.2 and 192.168.1.254, and the same 724 submask.

## **Enabling GPUDirect RDMA**

### i) Note

Only supported on NVIDIA's Quadro/workstation GPUs (not GeForce).

Follow the instructions below to enable GPUDirect RDMA:

Ingested Tab Module

## **Testing with Rivermax**

The instructions below describe the steps to test GPUDirect using the <u>Rivermax</u> SDK. The test applications used by these instructions, <u>generic\_sender</u> and <u>generic\_receiver</u>, can then be used as samples in order to develop custom applications that use the Rivermax SDK to optimize data transfers.

#### (j) Note

The Linux default path where Rivermax expects to find the license file is /opt/mellanox/rivermax/rivermax.lic, or you can specify the full path and file name for the environment variable RIVERMAX\_LICENSE\_PATH.

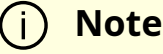

If manually installing the Rivermax SDK from the link above, please note there is no need to follow the steps for installing MLNX\_OFED/MLNX\_EN in the Rivermax documentation.

Running the Rivermax sample applications requires two systems, a sender and a receiver, connected via ConnectX network adapters. If two Developer Kits are used then the onboard ConnectX can be used on each system, but if only one Developer Kit is available then it is expected that another system with an add-in ConnectX network adapter will need to be used. Rivermax supports a wide array of platforms, including both Linux and Windows, but these instructions assume that another Linux based platform will be used as the sender device while the Developer Kit is used as the receiver.

#### j) Note

The **\$rivermax\_sdk** variable referenced below corresponds to the path where the Rivermax SDK package was installed. If the Rivermax SDK was installed via SDK Manager, this path will be:

rivermax\_sdk=\$HOME/Documents/Rivermax/1.31.10

If the Rivermax SDK was installed via a manual download, make sure to export your path to the SDK:

#### rivermax\_sdk=\$DOWNLOAD\_PATH/1.31.10

Install path might differ in future versions of Rivermax.

 Determine the logical name for the ConnectX devices that are used by each system. This can be done by using the lshw -class network command, finding the product: entry for the ConnectX device, and making note of the logical name: that corresponds to that device. For example, this output on a Developer Kit shows the onboard ConnectX device using the enp9s0f01 logical name (lshw output shortened for demonstration purposes).

\$ sudo lshw -class network \*-network:0 description: Ethernet interface product: MT28908 Family [ConnectX-6] vendor: Mellanox Technologies physical id: 0 bus info: pci@0000:09:00.0 <b>logical name: enp9s0f0</b> version: 00 serial: 48:b0:2d:13:9b:6b capacity: 10Gbit/s width: 64 bits clock: 33MHz capabilities: pciexpress vpd msix pm bus\_master cap\_list ethernet physical 1000bt-fd 10000bt-fd autonegotiation configuration: autonegotiation=on broadcast=yes driver=mlx5\_core driverversion=5.4-1.0.3 duplex=full firmware=20.27.4006 (NVD000000001) ip=10.0.0.2 latency=0 link=yes multicast=yes resources: iomemory:180-17f irq:33 memory:1818000000-1819fffff

The instructions that follow will use the enp9s0f0 logical name for ifconfig commands, but these names should be replaced with the corresponding logical names as determined by this step.

- 2. Run the generic\_sender application on the sending system.
  - a. Bring up the network:

\$ sudo ifconfig enp9s0f0 up 10.0.0.1

b. Build the sample apps:

e. Launch the generic\_sender application:

- 3. Run the generic\_receiver application on the receiving system.
  - a. Bring up the network:

\$ sudo ifconfig enp9s0f0 up 10.0.0.2

b. Build the generic\_receiver app with GPUDirect support from the <u>Rivermax</u> <u>GitHub Repo</u>. Before following the instructions to <u>build with CUDA-Toolkit support</u>, apply the changes to file generic\_receiver/generic\_receiver.cpp in <u>this PR</u>, this was tested on the IGX Orin Developer Kit with Rivermax 1.31.10.

c. Launch the generic\_receiver application from the build directory:

\$ sudo ./generic\_receiver -i 10.0.0.2 -m 10.0.0.2 -s 10.0.0.1 -p 5001 -g 0 ... Attached flow 1 to stream. Running main receive loop... Got 5877704 GPU packets | 68.75 Gbps during 1.00 sec Got 5878240 GPU packets | 68.75 Gbps during 1.00 sec Got 5878240 GPU packets | 68.75 Gbps during 1.00 sec Got 5877704 GPU packets | 68.75 Gbps during 1.00 sec Got 5878240 GPU packets | 68.75 Gbps during 1.00 sec ...

With both the generic\_sender and generic\_receiver processes active, the receiver will continue to print out received packet statistics every second. Both processes can then be terminated with <ctrl-c&gt;

© Copyright 2022-2024, NVIDIA.. PDF Generated on 06/06/2024